### [학생신청용]

## 2017년도 『인문100년장학금, 예술체육비전장학금』 재학중우수자(한학기지원) 유형 학생신청 매뉴얼

▶ 학생신청 기간 : 2017.10.31.[월] ~ 11.19.[일] 18:00까지

※ 본인명의 공인인증서를 준비하여 반드시 신청기간 내에 신청하여 주시기 바랍니다.

2017. 10.

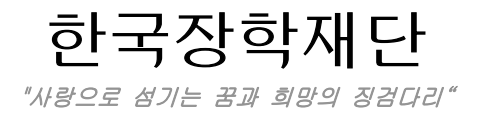

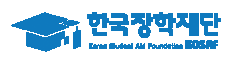

#### 1. 회원가입

○ 한국장학재단 홈페이지 http://www.kosaf.go.kr/ → 회원 가입 후 로그인

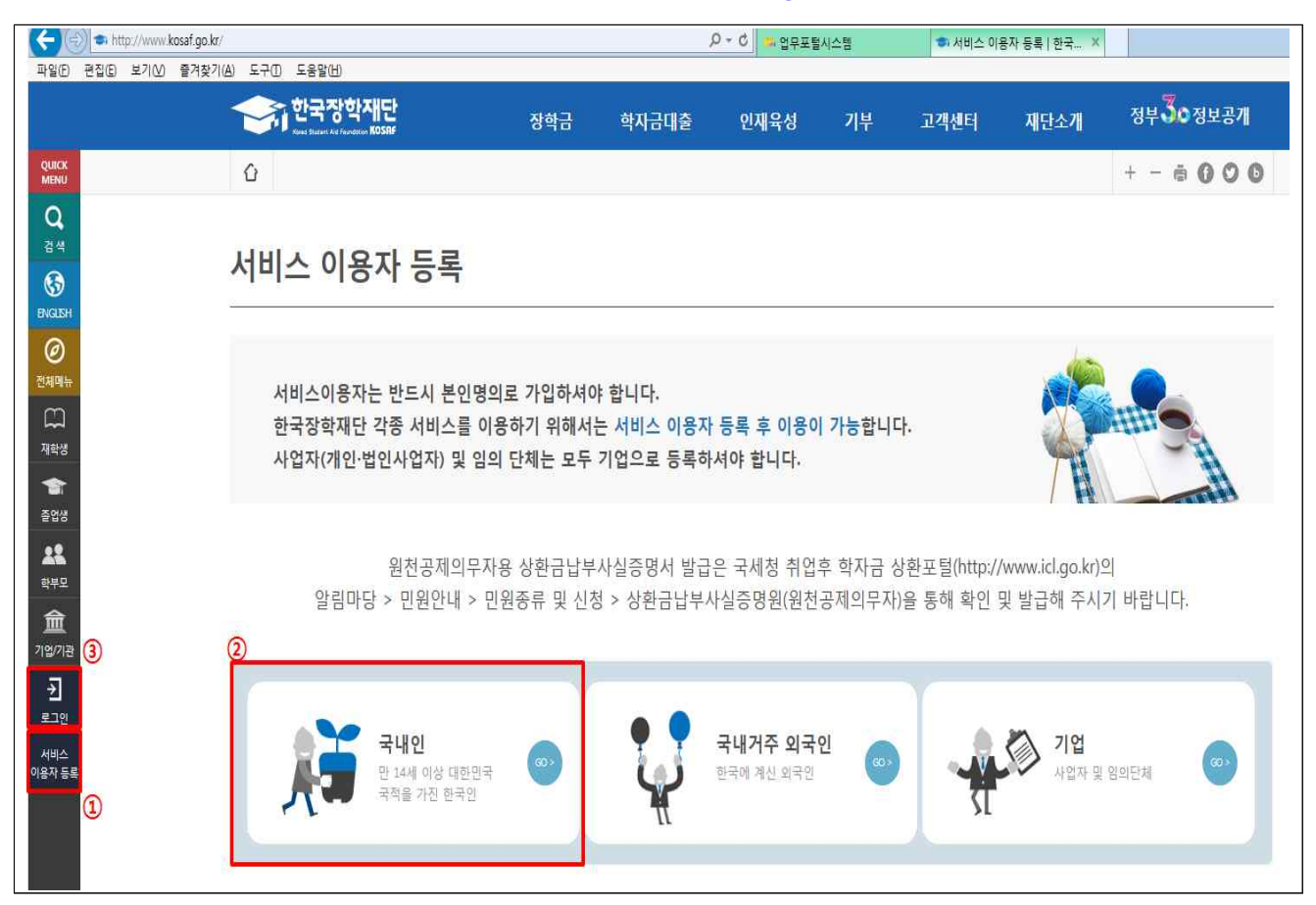

- 홈페이지를 방문해서 ①서비스 이용자 등록을 누른 뒤 ②국내인을 선택하여 회원가입
- 회원가입을 마친 후 좌측 하단에 있는"③로그인"버튼을 클릭
  - ※ 장학금 신청 시 본인 명의의 공인인증서가 필요하므로 신청 전에 반드시 준비 해주시기 바랍니다.
  - ※ 마감시간이 임박하면 접속과다로 인한 통신장애의 우려가 있으므로, 시간적 여유를 가지고 신청하시기 바랍니다.

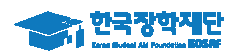

#### 2. 장학금 신청

- 한국장학재단 홈페이지 http://www.kosaf.go.kr/ 접속
- 로그인 후 ①국가우수장학금 → ②해당 장학금(인문100년,예술체육)→ ③신청하기로 이동

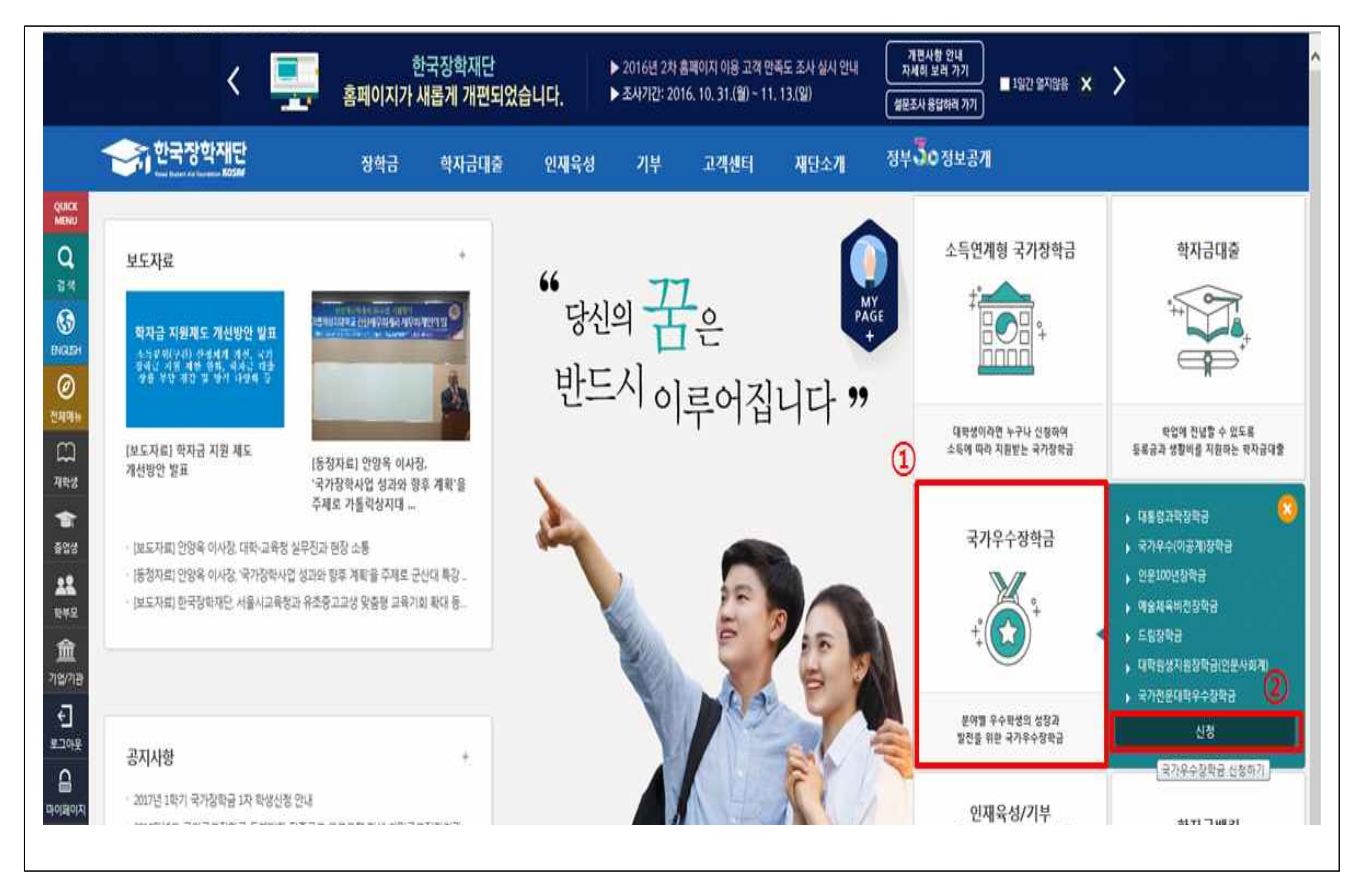

① 해당 장학금(인문100년, 예슐체육비전) 장학금을 체크한 뒤 ②신청하기 클릭

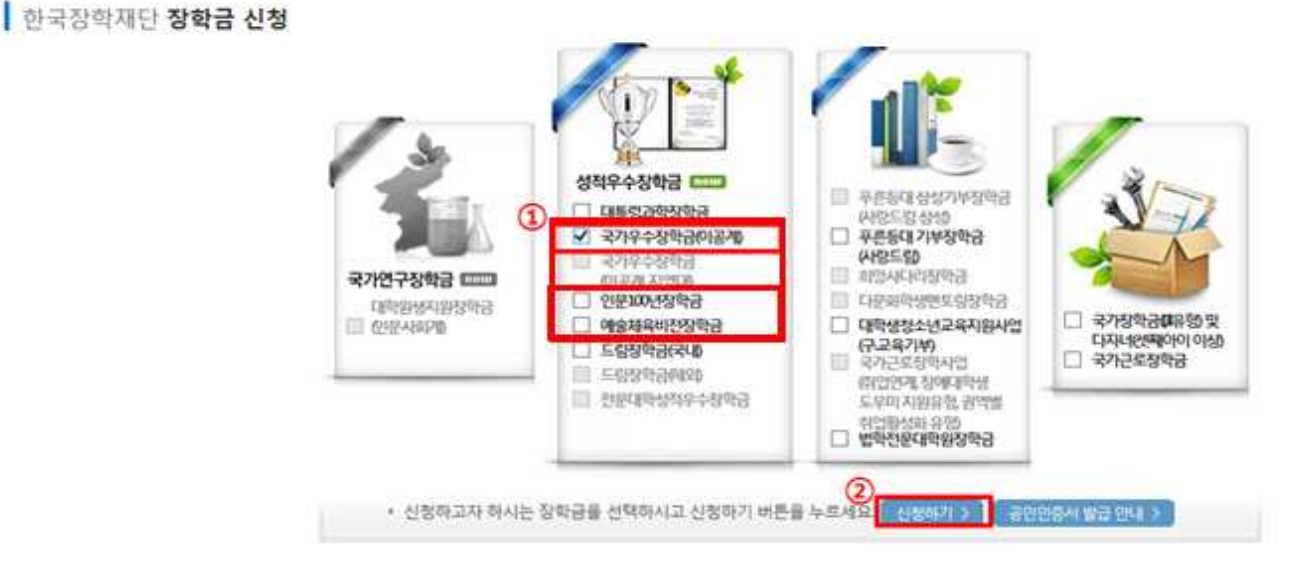

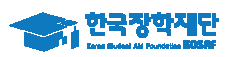

- 신청인 동의
  - 개인(신용)정보 수집·이용·제공 및 조회 동의서, 신청인 동의서 내용을 상세히 읽어보고 '위 내용에 동의합니다.' 옆 박스에 체크확인
  - 모든 박스 체크 뒤, '공인인증서 동의' 클릭으로 다음 단계 진행

| 보유·이용 기간                           | 본 동의서의 효력은 본 계약이 갱신 또는 변경되는 경우에도 유효하며, 위 개인(신용)정보는 수집·이용에<br>관한 동의일로부터 학자금 지원, 인재육성지원 및 기숙사 등 학생복지시설 지원 종료일까지 위 이용복적을<br>위하여 보유·이용됩니다. 단, 지원 종료 후에도 장학재단법 제16조(사업) 및 제50조의5(중복 지원의 방지),<br>학자금대출채권 관리업무, 금융사고 조사, 분정 해결, 민원저리, 법령상 의무이행, 귀재단의 리스크 관리 및<br>진로추적 조사 업무에 따라 필요한 경우 보유·이용할 수 있습니다. | ^ |
|------------------------------------|----------------------------------------------------------------------------------------------------|---|
| 수집-이용<br>동의여부                      | 귀 재단이 위와 같이 본인의 개인(신용)정보를 「전자정부법」제36조에 따른 형정정보의 공동이용 및<br>사회복지통합관리망(평복e음), 사회보장정보시스템, 교육행정정보시스템(NEIS) 등을 통하여<br>수집·이용하는 것에 동의합니다.<br>동의함 ☑ 등                                                                                                    |   |
| 고유식별정보<br>수집·이용<br>동의여부            | 귀 재단이 위 목적으로 다음과 같은 본인의 고유식별정보를 수집·이용하는 것에 동의합니다.<br>고유식별정보: [주민등록번호, 여권번호, 외국인등록번호]<br>동의함 🗹 뒹 <mark>의하지 않음 🗌</mark>                                                                                                    |   |
| 동의를 거부할 권리<br>및 동의를 거부할<br>경우의 불이익 | 위 개인(신용)정보의 수집·이용에 관한 동의는 거부할 수 있습니다. 다만 동의하지 않는 경우 금융거래 관계<br>설정 유지·조건, 장학금 신청·선정·지급, ICCRS관련 채용, 인재육성 지원 사업 관련 선발 시 불이익을 받을<br>수 있으며, 특례 적용에 제외될 수 있습니다.<br>동의함 🗸 용 <mark>의하지 않음 🗌</mark>                                                                                                    |   |
|                                    |                                                                                                    |   |

| 🥖 신청인 동의서   한국장학재단 - Internet Explorer 📃 💼 💌                                                                                                    |
|----------------------------------------------------------------------------------------------------|
| 신청인 동의서                                                                                                    |
| 6. 국가우수장학생 커뮤니티 홈페이지 가입 등에 대한 개인정보 활용 동의(대통령과학장학생 및 국가우수장학생(이공계, 이공계지역대)<br>인문100년장학생, 예술체육비전장학생으로 선발된 학생에 해당)                                                                                                    |
| 본인은 국가우수장학생으로 선발된 후 한국장학재단이 제공하는 고객관리·홍보 등의 서비스 수혜를 위해 국가우수<br>장학생 커뮤니티 홈페이지 회원가입 등 본인의 개인정보를 활용하는 것에 동의합니다.                                                                                                    |
| ☑ 위 내용에 동의합니다.                                                                                                    |
| 7. 연구장려금 황수 등에 대한 동의(2012년부터 대통령과학장학생 및 국가우수장학생(이공계)으로 신규 선발된 학생에 해당)                                                                                                    |
| 본인은 국가과학기술 경쟁력 강화를 위한 이공계지원특별법 제9조의2에 의거 대통령령이 정하는 정당한 사유 없이 수학을 중단하거나 이공계<br>이외의 분야로 전공 변경 및 연구장려금을 받은 기간만큼 이공계의 산·학·연에 종사하지 아니한 때에는 연구장려금의 중지·환수 또는<br>국세제납처분의 예에 따라 징수하는 것에 동의합니다. (연구장려금 중지 및 환수 세부내용은 업무처리지침에 따라 적용) |
| ☑ 위 내용에 동의합니다.                                                                                                    |
| 8. 업무처리지침상 장학생 자격 박탈 사유에 대하여 인지하였고 이에 동의합니다.                                                                                                    |
| 내용확인 > 📝 위 내용에 동의합니다                                                                                                    |
| 9. 연구장려금 중지 및 환수 세부내용에 대하여 인지하였고 이에 동의합니다.                                                                                                    |
| 내용확인 > 🔽 위 내용에 동의합니다                                                                                                    |
| 2016년 11월 14일<br>성명:홍길동 서명또는(인)                                                                                                    |
| 동의합니다. >                                                                                                    |

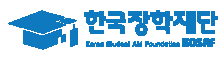

- 공인인증서를 통해 동의
  - **반드시 본인 명의의 공인인증서가 필요**하며, 기간이 만료된 공인인증서는 사용이 불가함에 유의

|                                |                                          | 인증서 선택                                                                       |                         |
|--------------------------------|------------------------------------------|------------------------------------------------------------------------------|-------------------------|
| 신청서 작성                         |                                          | 한국장학재단                                                                       |                         |
| 약관동                            | 의 개인정보입력                                 | 저장매체 선택                                                                      | 신청정보확인 신청완료             |
|                                |                                          | · · · · · · · · · · · · · · · · · · ·                                        |                         |
| 이름                             | 홍길동                                      | ' 발금대상 발금자 구분 나마르익자                                                          | 5 - 2 <sup>mmminn</sup> |
| 신청상품                           | 국가우수장학금(이공계)                             |                                                                              | 11-14                   |
| 신청구분                           | 대체(2년지원)                                 |                                                                              |                         |
| 개인정보제공 및 약관<br>#인(신용)정보의 수집제공홍 | 난동 <mark>의</mark><br>활용 및 조회에 동의 하시겠습니까? | 인증서 보기 인증서 암호는 대소문자를 구분합니다. 인증서 찾기 이주 이후 이후 이후 이후 이후 이후 이후 이후 이후 이후 이후 이후 이후 |                         |
| 난청인 동의서 안내를 충분히                | 히 읽고 이해하셨습니까?                            | 민증서 삭제 민용서 암호                                                                |                         |
| 16년도 국가우수장학사업                  | 신규 선발 가능 대학 🏾 보기 🔎                       | ver EX : 1, 0, 0, 41 회소                                                      |                         |
| 2016년 정부재정지원제한                 | 대학 소속 학생은 신규 선발 불가                       |                                                                              |                         |
|                                | 본인                                       | 민은 위 내용에 동의하며 신청서에 필요한 정보를 누락 없이 사실만을 입력하겠습                                  | 습니다.                    |
|                                |                                          | 누락 및 사실 아닌 내용 입력으로 신청이 거절 될 수 있음을 인정합니다.                                     |                         |

- 장학생 개인정보 및 계좌정보 입력
  - 학생 개인정보(전화번호, 주소 등) 및 계좌정보 입력
  - 계좌번호 입력 시 반드시 본인명의 계좌를 등록하여야 함
  - 정보를 다 확인하였으면 다음단계 진행

| SORCK                    | 장학급 * 국                                                           | 가 우수 장학금 * 국가우수장학금(이공계) * 신청하기 *     |                  | +             |
|--------------------------|-------------------------------------------------------------------|--------------------------------------|------------------|---------------|
| a,                       | 신청서 작성                                                            |                                      |                  |               |
| а м<br><b>Э</b><br>«алан | 역관동의                                                              | 개인정보입력 대학정보입력                        | 성책압력 및 수해정보입러    | · 신청정보확인 신청원료 |
| Ð                        | 아름                                                                | 홍길동                                  | 주민등록번호           | 9             |
| 97 H                     | 신청상품                                                              | 국가우수장학금(이꽁계)                         | 신청일자             | 2016-11-14    |
|                          | 신청구분                                                              | 대체(2년지원)                             |                  |               |
| <b>*</b> 2               | 개인정보 입력                                                           |                                      | · · · · · · · ·  |               |
|                          | MARIE                                                             | 053 💟 -                              | бліжна           |               |
| (1)21<br>(1)21           |                                                                   | L                                    |                  |               |
| 1                        | 이메일                                                               |                                      |                  |               |
| 가운<br>I                  | 실거주지 주소                                                           | 유편방조화기 > - / - /                     |                  |               |
|                          | 기초생활수급여부                                                          | ○ 기초생활수급자 ● 해당없음                     |                  |               |
|                          | <ul> <li>실거주지 주소로 우편물이 발송된</li> <li>실거주지 주소가 다른 경우 변경하</li> </ul> | 니다.                                  |                  |               |
|                          | 계좌정보                                                              |                                      |                  |               |
|                          | 등록계좌                                                              |                                      |                  |               |
|                          | 계좌선택                                                              | - 이용하실 개좌번호를 선택하세요 - 💌 (신규양박) - 본인명의 | 1 계좌를 등록하셔야 합니다. |               |
|                          | · 신청기간 종료 후 입금계좌 변                                                | 경이 불가하오니 주의하시기 바랍니다.                 |                  |               |

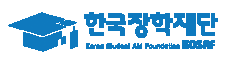

- 대학교 정보 입력
  - 소속대학, 학과, 학번, 학년을 정확하게 입력

| 이름                     | 홍길등                        | 주민등록번호         |                                    |
|------------------------|----------------------------|----------------|------------------------------------|
| 신청상품                   | 국가우수장학금(이공계)               | 신청일자           | 2016-11-14                         |
| 신청구분                   | 대체(2년지원)                   |                |                                    |
| 학교 정보                  |                            |                |                                    |
| 학교 정보<br>소속대학          | \$21 >                     | 단과대학           | 단과대양문<br>* 학과/전공 입력 시 자동 입력됨       |
| 학교 정보<br>소속대학<br>학과/전공 | 2 <sup>2</sup> ) ><br>검색 > | 단과대학<br>권역별 구분 | 단과대양용<br>* 탁과/전공 입력 시 자동 입력됨<br>기타 |

- 타장학금 수혜 내역 기재
  - ① 타장학금 수혜여부를 확인 후 진행
  - 타장학금 수혜 중인 자는 ②~③번 항목 모두 입력 및 체크해야 진행 가능함

| 이름                                                                                                    | 홍길동                                                                                                    | 주민등록번호                                                                          | 960126 - 2*****                                       |          |  |  |
|----------------------------------------------------------------------------------------------------|----------------------------------------------------------------------------------------------------|---------------------------------------------------------------------------------|-------------------------------------------------------|----------|--|--|
| 신청상품                                                                                                    | 국가우수장학금(이공계)                                                                                                    | 신청일자                                                                            | 2016-11-14                                            |          |  |  |
| 신청구분                                                                                                    | 대체(2년지원)                                                                                                    |                                                                                 |                                                       |          |  |  |
|                                                                                                    |                                                                                                    |                                                                                 |                                                       |          |  |  |
|                                                                                                    |                                                                                                    |                                                                                 |                                                       |          |  |  |
| 티자하그 스체어브                                                                                                    | ○ 체타여유 ● FL자하그 스체즈 (ㅠ 느 스체에저)                                                                                                    |                                                                                 |                                                       |          |  |  |
| 타장학금 수혜여부                                                                                                    | ○ 해당없음 ④ 타장학금 수혜중 (또는 수혜예정)                                                                                                    |                                                                                 |                                                       |          |  |  |
| 타장학금 수혜여부<br>장학금 수혜자 선정 불가                                                                                            | <ul> <li>○ 해당없음 ● 타장학금 수혜중 (또는 수혜예정)</li> <li>• 안내</li> </ul>                                                                                                    |                                                                                 |                                                       |          |  |  |
| 타장학금 수혜여부<br>장학금 수혜자 선정 불가<br>부과정 졸업 시까지 소속                                                                           | ○ 해당없음 ● 타장학금 수혜종 (또는 수혜예정)<br>• 안내<br>대한 또는 타 장한깨대역부 인가 등)으로 부터 저액 장한생 또는 한                                                                                                    | 비 간면 수혜재소속대학이 인한 요강에 의거 히                                                       | 당 증서를 교보하였거나 또는 등록금 고지서에 명시되어                         | 있는 경우 포함 |  |  |
| 타장학금 수혜여부<br>장학금 수혜자 선정 불가<br>부과정 졸업 시까지 소속<br>정되 겨우에는 동자하게                                                           | ○ 해당없음 ● 타장학금 수혜중 (또는 수혜예정)<br>안내<br>대학 또는 타 장학재단(정부, 민간 등)으로 부터 전액 장학생 또는 학<br>드에 시점은 기능해 노타 자하극 표기 및 방난 시에만 최종 서박 기                                                                                                    | 비 감면 수혜자/소속대학이 입학 요강에 의거 히<br>=                                                 | 당 중서를 교부하였거나 또는 등록금 고지서에 명시되어                         | 있는 경우 포함 |  |  |
| 타장학금 수혜여부<br>장학금 수혜자 선정 불가<br>부과정 졸업 시까지 소속<br>정된 경우에는 등 장학제                                                          | ○ 해당없음 ④ 타장학금 수혜중 (또는 수혜예정)<br>•안내<br>대학 또는 타 장학재단(정부, 민간 등)으로 부터 전액 장학생 또는 학<br>도에 신청은 가능하나, 타 장학금 포기 및 반납 시에만 최종 선별 가                                                                                                    | 비 감면 수혜자(소속대학이 입학 요강에 의거 히<br>声.                                                | 당 증서를 교부하였거나 또는 등록금 고지서에 명시되어                         | 있는 경우 포함 |  |  |
| 타장학금 수혜여부<br>장학금 수혜자 선정 불가<br>부과정 졸업 시까지 소속<br>정된 경우에는 등 장학제                                                          | ○ 해당없음 ● 타장학금 수혜중 (또는 수혜예정)<br>• 안내<br>대학 또는 타 장학재단(정부, 민간 등)으로 부터 전액 장학생 또는 학<br>도에 신청은 가능하나, 타 장학금 포기 및 반납 시에만 최종 선발 가?                                                                                                    | 비 감면 수혜자(소속대학이 입학 요강에 의거 히<br>등.                                                | 당 중서를 교부하였거나 또는 등록금 고지서에 명시되어                         | 있는 경우 포함 |  |  |
| 타장학금 수혜여부<br>장학금 수혜자 선정 불가<br>부과정 졸업 시까지 소속<br>정된 경우에는 등 장학제<br>약학과 소속 장학생 지원                                         | ○ 해당없음 ● 타장학금 수혜중 (또는 수혜예정)<br>• 안내<br>대학 또는 타 장학재단(정부, 민간 등)으로 부터 전액 장학생 또는 학<br>도에 신청은 가능하나, 타 장학금 포기 및 반납 시에만 최종 선발 가<br>안내                                                                                                    | 비 감면 수혜자(소숙대학이 입학 요강에 의거 히<br>등.                                                | 당 중서를 교부하였거나 또는 등록금 고지서에 명시되어                         | 있는 경우 포함 |  |  |
| 타장학금 수혜여부<br>장학금 수혜자 선정 불가<br>부과정 졸업 시까지 소속<br>정된 경우에는 등 장학제<br>약학과 소속 장학생 지원<br>부·지방자치단체·기업2                         | <ul> <li>해당없음 ● 타장학금 수혜중 (또는 수혜예정)</li> <li>안내</li> <li>대학 또는 타 장학재단(정부, 민간 등)으로 부터 전액 장학생 또는 학<br/>도에 신청은 가능하나, 타 장학금 포기 및 반납 시에만 최종 선발 가</li> <li>안내</li> <li>해 등과 계약된 등록금을 지원 받는 계약학과 소속 장학생의 경우 동</li> </ul>                      | 비 감면 수혜쟈(소속대학이 입학 요강에 의거 히<br>등.<br>장학제도에 신청은 가능하나, 학생 부담분만 지                   | 당 중서를 교부하였거나 또는 등록금 고지서에 명시되어<br>원.                   | 있는 경우 포함 |  |  |
| 타장학금 수혜여부<br>장학금 수혜자 선정 불가<br>부과정 졸업 시까지 소속<br>정된 경우에는 등 장학제<br>약학과 소속 장학생 지원<br>부 - 지방자치단체 - 기업2                     | <ul> <li>○ 해당없음 ● 타장학금 수혜중 (또는 수혜예정)</li> <li>안내</li> <li>대학 또는 타 장학재단(정부, 민간 등)으로 부터 전액 장학생 또는 학<br/>도에 신청은 가능하나, 타 장학금 포기 및 반납 시에만 최종 선발 가</li> <li>안내</li> <li>해 등과 계약된 등록금을 지원 받는 계약학과 소속 장학생의 경우 동</li> </ul>                    | 비 감면 수혜자(소속대학이 입학 요강에 의거 히<br>5.<br>장학제도에 신청은 가능하나, 학생 부담분만 지                   | 당 중서를 교부하였거나 또는 등록금 고지서에 명시되어<br>원.                   | 있는 경우 포함 |  |  |
| 타장학금 수혜여부<br>장학금 수혜자 선정 불가<br>부과정 졸업 시까지 소속<br>정된 경우에는 등 장학제<br>약학과 소속 장학생 지원<br>부 - 지방자치단체 - 기업차                     | <ul> <li>· 해당없음 ● 타장학금 수혜중 (또는 수혜예정)</li> <li>· 안내</li> <li>· 대학 또는 타 장학재단(정부, 민간 등)으로 부터 전액 장학생 또는 학<br/>도에 신청은 가능하나, 타 장학금 포기 및 반납 시에만 최종 선발 가</li> <li>· 안내</li> <li>· 안내</li> <li>· 하 계약된 등록금을 지원 받는 계약학과 소속 장학생의 경우 등</li> </ul> | 비 감면 수혜자/스숙대학이 입학 요강에 의거 히<br>5.<br>장학제도에 신청은 가능하나, 학생 부담분만 지                   | 당 중서를 교부하였거나 또는 등록금 고지서에 명시되어<br>원.                   | 있는 경우 포함 |  |  |
| 타장학금 수혜여부<br>장학금 수혜자 선정 불가<br>부과정 졸업 시까지 소속<br>정된 경우에는 등 장학제<br>약학과 소속 장학생 지원<br>부 · 지방자치단체 · 기업회<br>라금수혜내역           | <ul> <li>해당없음 ● 타장학금 수혜중 (또는 수혜예정)</li> <li>안내</li> <li>대학 또는 타 장학재단(정부, 민간 등)으로 부터 전액 장학생 또는 학<br/>도에 신청은 가능하나, 타 장학금 포기 및 반납 시에만 최종 선발 가</li> <li>안내</li> <li>네 등과 계약된 등록금을 지원 받는 계약학과 소속 장학생의 경우 등</li> </ul>                      | 비 감면 수혜자/스숙대학이 입학 요강에 의거 히<br>5.<br>장학제도에 신청은 가능하나, 학생 부담분만 지                   | 당 중서를 교부하였거나 또는 등록금 고지서에 명시되어<br>원.                   | 있는 경우 포험 |  |  |
| 타장학금 수혜여부<br>장학금 수혜자 선정 불기<br>부과정 졸업 시까지 소속<br>정된 경우에는 등 장학제<br>악학과 소속 장학생 지원<br>부 - 지방자치단체 - 기업화<br>막금수혜내역<br>장학기관유? | <ul> <li>해당없음 ● 타장학금 수혜중 (또는 수혜예정)</li> <li>안내</li> <li>대학 또는 타 장학재단(정부, 민간 등)으로 부터 전액 장학생 또는 학<br/>도에 신청은 가능하나, 타 장학금 포기 및 반납 시에만 최종 선발 가?</li> <li>안내</li> <li>네 등과 계약된 등록금을 지원 받는 계약학과 소숙 장학생의 경우 등</li> <li>정학금명칭</li> </ul>      | 비 감면 수혜자(소속대학이 입학 요강에 의거 하<br>5.<br>장학제도에 신청은 가능하나, 학생 부담분만 지<br>장학급수혜금액        | 당 중서를 교부하였거나 또는 등록금 고지서에 명시되어<br>원.<br>장학금수혜기간        | 있는 경우 포함 |  |  |
| 타장학금 수혜여부<br>장학금 수혜자 선정 불기<br>부과정 졸업 시까지 소속<br>정된 경우에는 등 장학제<br>약학과 소속 장학생 지원<br>부 - 지방자치단체 - 기업<br>학금수혜내역<br>장학기관유   | <ul> <li>해당없음 ● 타장학금 수혜중 (또는 수혜예정)</li> <li>안내</li> <li>대학 또는 타 장학재단(정부, 민간 등)으로 부터 전액 장학생 또는 학<br/>도에 신청은 가능하나, 타 장학금 포기 및 반납 시에만 최종 선별 가</li> <li>안내</li> <li>테 등과 계약된 등록금을 지원 받는 계약학과 소숙 장학생의 경우 동</li> </ul>                      | 비 감면 수혜자(소속대학이 입학 요강에 의거 하<br>등.<br>장학제도에 신청은 가능하나, 학생 부담분만 지<br><b>장학급수혜금액</b> | 당 중서를 교부하였거나 또는 등록금 고지서에 명시되어<br>원.<br><b>장학금수혜기간</b> | 있는 경우 포함 |  |  |

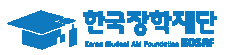

공인인증서를 통해 동의

# - **반드시 본인 명의의 공인인증서가 필요**하며, 기간이 만료된 공인인증서는 사용이 불가함에 유의

| 등록계좌                                                      |                                                               |                                               |                                      |
|-----------------------------------------------------------|---------------------------------------------------------------|-----------------------------------------------|--------------------------------------|
| 교 정보                                                      | 71                                                            | 인중서 선택                                        |                                      |
| 소속대학                                                      |                                                               | 한국장학재단                                        | ··학대학                                |
| 학과/전공                                                     |                                                               | 저장매체 선택                                       | 22                                   |
| 학번                                                        |                                                               | 하드디스크 미통색(K:) 보안토리 스마트인정 제장토리 휴대폰             |                                      |
|                                                           |                                                               | 발급대상 발급자 구분 만료일자<br>2016-12-27                |                                      |
| 타장학금 수혜여부                                                 | 해당없음                                                          |                                               |                                      |
| <b>¦장학금 수혜자 선정 불기</b><br>¦부과정 졸업 시까지 소속<br>!정된 경우에는 동 장학제 | <b>안내</b><br>대학 또는 타 장학재단(청부, 민간 등)으<br>도에 신청은 가능하나, 타 장학금 포기 | 로 부<br>및 번 <u>인증서 보기</u> 인증서 암호는 대소문자를 구분합니다. | · 교부하였거나 또는 등록금 고지서에 명시되어 있는 경우 포함!5 |
| 약학과 소속 장학생 지원<br>부·지방자치단체·기업:                             | ! 안내<br>제 등과 계약된 등록금을 지원 받는 계약                                | 민증서 삭제 민증서 암호 책                               |                                      |

#### ○ 신청 완료 화면

| 한국장학재단<br>Xeel Butter Ad Foundation KDSR# | 장학금          | 학자금대출                        | 인재육성                     | 기부         | 고객센터    | 재단소개 | 정부 🕉 정보공개   |
|-------------------------------------------|--------------|------------------------------|--------------------------|------------|---------|------|-------------|
| ↔ 장학금 ▼ 국가 우수 장학금 ▼                       | 국가우수장학금(이공계) | ▼ 신청하기 ▼                     |                          |            |         |      | + - # 0 0 0 |
| 신청서 작성                                    |              |                              |                          |            |         | y    |             |
| 약관동의                                      | 개인정보입력       | 대학정보입력                       | 성적압력                     | 및수혜정보입력    | 신청정보    | 회인   | 신청완료        |
|                                           |              |                              |                          |            |         |      |             |
|                                           |              |                              | 장학금 신청.                  | 서 작성이      |         |      |             |
|                                           |              | 정성                           | 상적으로 완료                  | 되었습니다      | 가.      |      |             |
|                                           |              |                              |                          |            |         |      |             |
|                                           | 한국장학재단       | 은 우수학생 <mark>선</mark> 발 및 지원 | <sup>원을</sup> 위한 공정하고 투명 | 병한 심사를 수행하 | 고 있습니다. |      |             |
|                                           |              | 앞으로도 우수인재 영                  | 양성 및 지원에 최선을             | 다하겠습니다.    |         |      |             |
|                                           |              |                              | 감사합니다.                   |            |         |      |             |
|                                           |              |                              |                          |            |         |      |             |

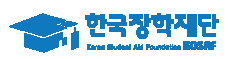

- 신청 완료 확인
  - ①국가우수장학금 → ②해당 장학금(인문100년,예술체육비전) → ③신청현황으로 이동
  - ④신청완료 확인

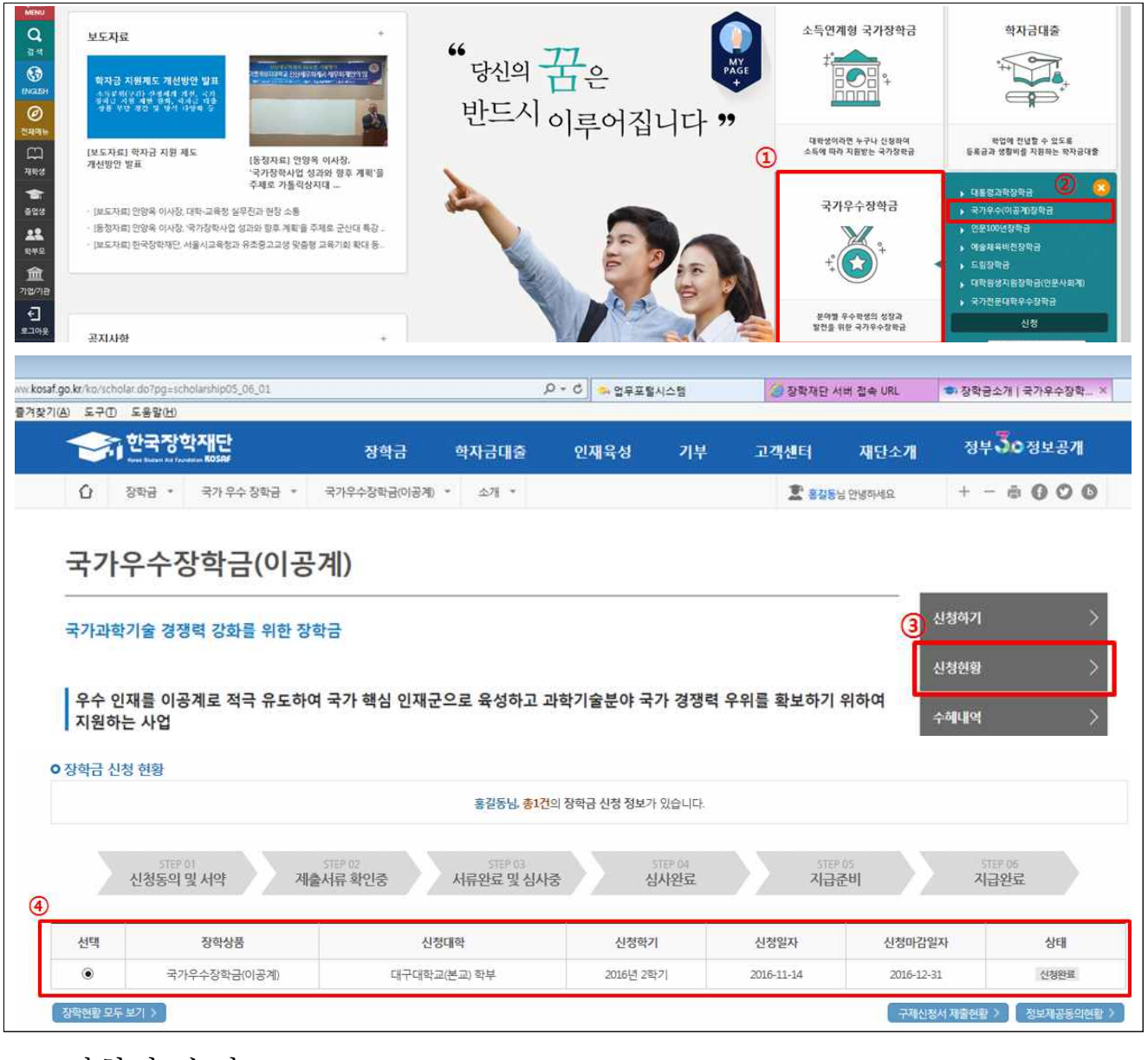

- 신청서 수정
  - ⑤ 페이지 하단의 신청서 수정을 클릭하여 신청한 정보 수정

| 신청취소                                           | 국가근로장학금 신청을 취소한 상태입니다.                                                   |                                     |
|------------------------------------------------|--------------------------------------------------------------------------|-------------------------------------|
| 추천거절                                           | 국가근로장학생 선발 심사에서 탈락되었습니다.                                                 |                                     |
| ※ (국가우수장학) 계속장학생의 경우<br>- 예시: 휴학자(군휴학 포함), 성적미 | * 해당학기 수해가 가능한 학생만 선정으로 표시됩니다.<br>달자 등 해당학기 장학금 수혜가 불가한 학생은 모두 선정탈락으로 표시 |                                     |
| ※ 오프라인으로 신청서 발급을 원하                            | 실 경우 한국장학재단으로 문의바랍니다.                                                    | (5)                                 |
| 서류재출 >                                         |                                                                          | 신청서 보기 〉 신청서 수정 〉 신청서 취소 〉 신청서 안쇄 〉 |